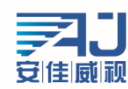

## NVR 简易快速上手指南 V3.0

该手册教您快速使用 NVR, 如有更新不另行通知。

目录

| NVR | 简易快速上手指南 V3. 0         | 1  |
|-----|------------------------|----|
| -,  | NVR 修改登陆密码             | 1  |
| 二、  | NVR 设置云服务              | 4  |
| Ξ,  | NVR 添加设备               | 5  |
| 四、  | NVR 通道常用设置             | 7  |
|     | 1、视频采集-图像设置            | 7  |
|     | 2、灯光控制                 | 9  |
|     | 3、OSD 设置               | 9  |
|     | 4、编码设置                 | 10 |
|     | 5、音频设置                 | 11 |
|     | 6、隐私遮挡                 | 12 |
|     | 7、版本信息                 | 13 |
|     | 8、批量管理                 | 14 |
| 五、  | NVR 常见问题与解决方案          | 14 |
|     | 1、NVR 密码错误怎么处理?        | 14 |
|     | 2、 NVR 被别的手机绑定了如何解绑?   | 16 |
|     | 3、NVR 接显示器开机 LOGO 后黑屏? | 16 |
|     | 4、NVR 未上线怎么办?          | 16 |
|     | 5、 NVR 版本如何升级?         | 17 |

## 一、NVR 修改登陆密码

步骤: 首先,将 NVR 设备上电,启动后会自动添加局域网内所有的设备,右键选择"系统设置"->"登录系统"系统默认密码为空选择"确定"弹出手势密码设置,设置完手势密码 -> 提示(安全提示:请修改当前使用的默认密码)如下图所示:

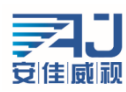

|    |     |    |     |                                                                                               |     |    | 2023/07/31 16:25 | :34 |
|----|-----|----|-----|-----------------------------------------------------------------------------------------------|-----|----|------------------|-----|
|    | NVR |    | NVR |                                                                                               | NVR |    | NVR              |     |
| 1  |     | 2  |     | 3                                                                                             |     | 4  |                  |     |
|    |     |    |     |                                                                                               |     |    |                  |     |
|    | NVR |    | NVR |                                                                                               | NVR |    | NVR              |     |
| 5  |     | 6  |     | <ul> <li>10 通道管理</li> <li>▲ IPC设置</li> <li>③ 系统设置</li> <li>④ 录像回放</li> <li>Q 智能分析</li> </ul>  |     | 8  |                  |     |
| 9  | NVR | 10 | NVR | <ul> <li>○ 云台控制</li> <li>⑦ 输出调节</li> <li>田 画面分割・</li> <li>昭 开启轮巡・</li> <li>圖 系统信息・</li> </ul> | NVR | 12 | NVR              |     |
|    |     |    |     | ① 关闭系统                                                                                        |     |    |                  |     |
|    | NVR |    | NVR |                                                                                               | NVR |    | NVR              |     |
| 13 |     | 14 |     | 15                                                                                            |     | 16 |                  |     |

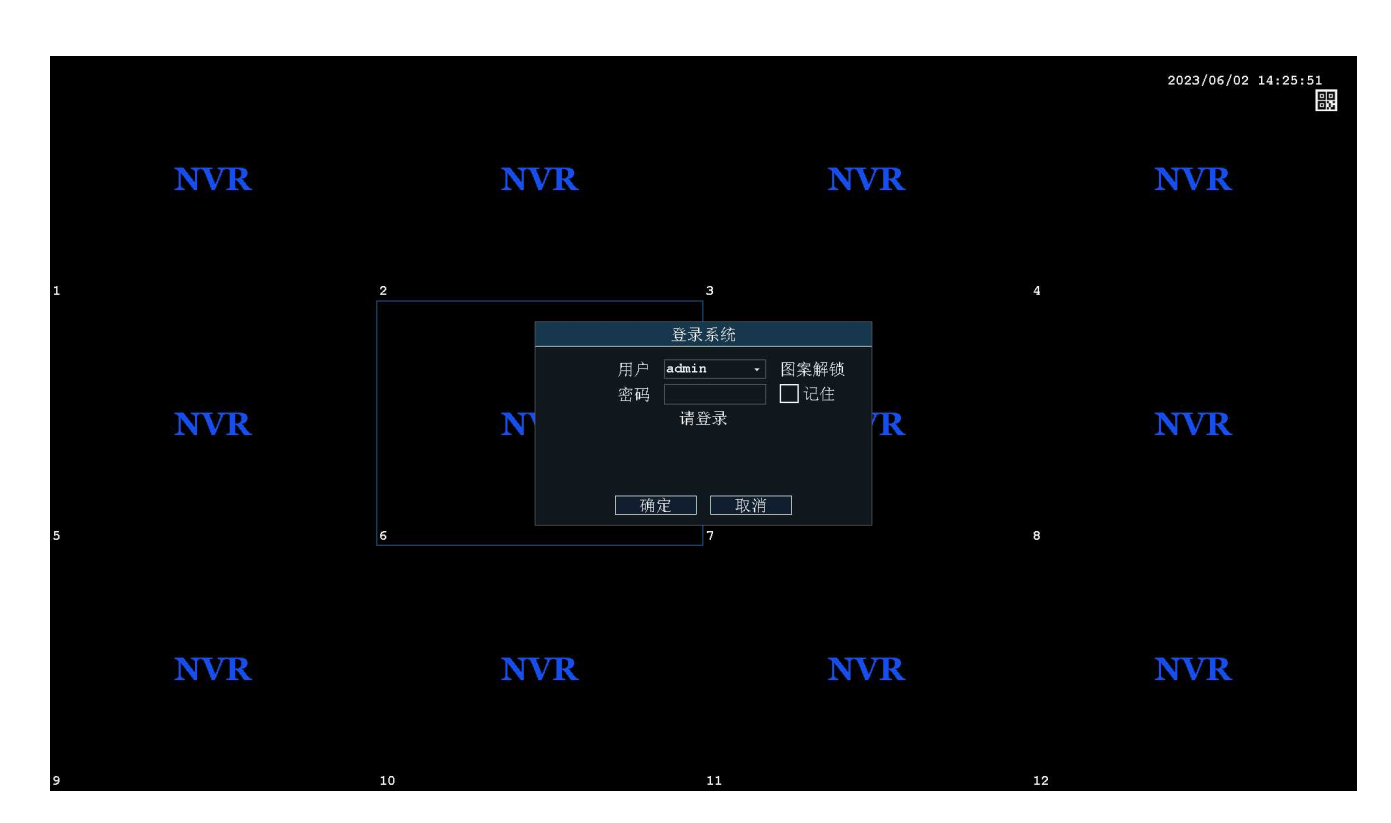

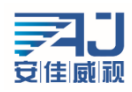

|                |            |              | 2023/06/02 14:24:09 |
|----------------|------------|--------------|---------------------|
| NVR            | NVR        | NVR          | NVR                 |
| 1 2            |            | 3            | 4                   |
|                | ad         | ₽, ×<br>amin |                     |
| NVR            | NVI 请在下面设置 | 雪你的手势密码      | NVR                 |
| 5 6            |            |              | 8                   |
| 31773          |            |              |                     |
| NVR            |            |              | NVK                 |
| 9 10           |            | 11           | 12                  |
| NVR            | NVR        | NVR          | NVR                 |
|                |            |              |                     |
| 13 14          |            | 15           | 16                  |
| 提示             |            |              |                     |
| 安全提示: 请修改当前使用的 | 电厂默认密码     |              |                     |
| 文王提尔: 听餐风马的风雨的 |            |              |                     |
|                |            |              |                     |

确定

右键选择 "主菜单"-> "系统设置-用户管理"-> "admin"-> "修改密码"->输入"新密码""确 认密码"->选择保存,123 使用图案解锁或不使用,如下图所示:

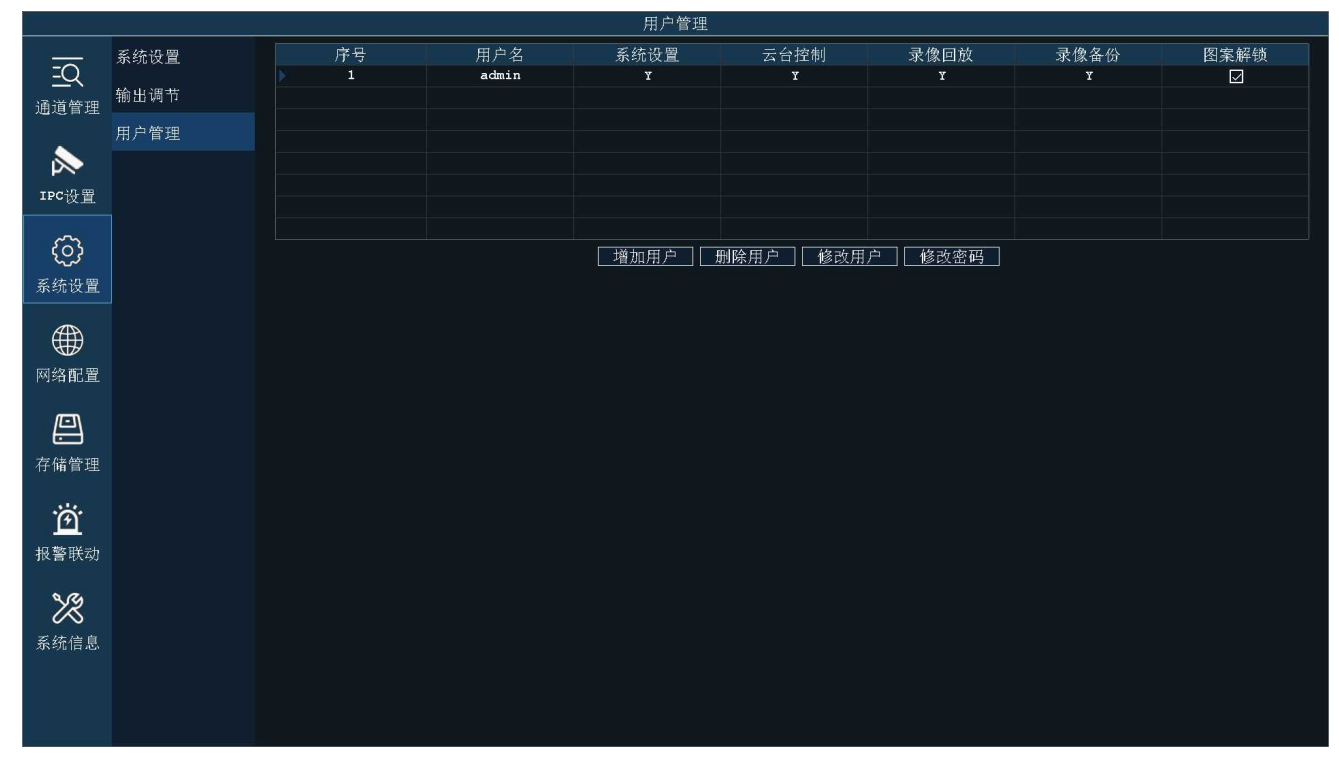

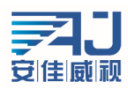

|                | -              |    |             | 用户管理        |      |      |      |      |
|----------------|----------------|----|-------------|-------------|------|------|------|------|
|                | 系统设置           | 序号 | 用户名         | 系统设置        | 云台控制 | 录像回放 | 录像备份 | 图案解锁 |
| <u>=Q</u>      | 输电调节           | 1  | admin       | Y           | Y    | Y    | Y    |      |
| 通道管理           | and con wat in |    |             |             |      |      |      |      |
|                | 用户管理           |    |             | (h -t share |      |      |      |      |
| $\sim$         |                |    |             |             |      |      |      |      |
| IPC设置          |                |    | 用户名 admin   |             |      |      |      |      |
| ~~~            |                |    | 旧密码         |             |      |      |      |      |
| (C)            |                |    | 新密码 ******  |             |      | 码    |      |      |
| 系统设置           |                |    | 确认密码 ****** |             |      |      |      |      |
|                |                |    |             |             |      |      |      |      |
|                |                |    |             |             |      |      |      |      |
| 网络配置           |                |    |             |             |      |      |      |      |
| <i>(</i> (-1)) |                |    |             |             |      |      |      |      |
|                |                |    |             |             |      |      |      |      |
| 存储管理           |                |    |             |             |      |      |      |      |
|                |                |    |             |             |      |      |      |      |
| <u>m</u>       |                |    |             |             |      |      |      |      |
| 报警联动           |                |    |             |             |      |      |      |      |
| 9.00           |                |    |             |             | 保存   | 取消   |      |      |
| <i>K</i>       |                |    |             |             |      |      |      |      |
| 系统信息           |                |    |             |             |      |      |      |      |
|                |                |    |             |             |      |      |      |      |
|                |                |    |             |             |      |      |      |      |
|                |                |    |             |             |      |      |      |      |

## 二、NVR 设置云服务

步骤:右键选择"主菜单"->选择"网络配置",默认自动获取 IP 地址,如下图所示:

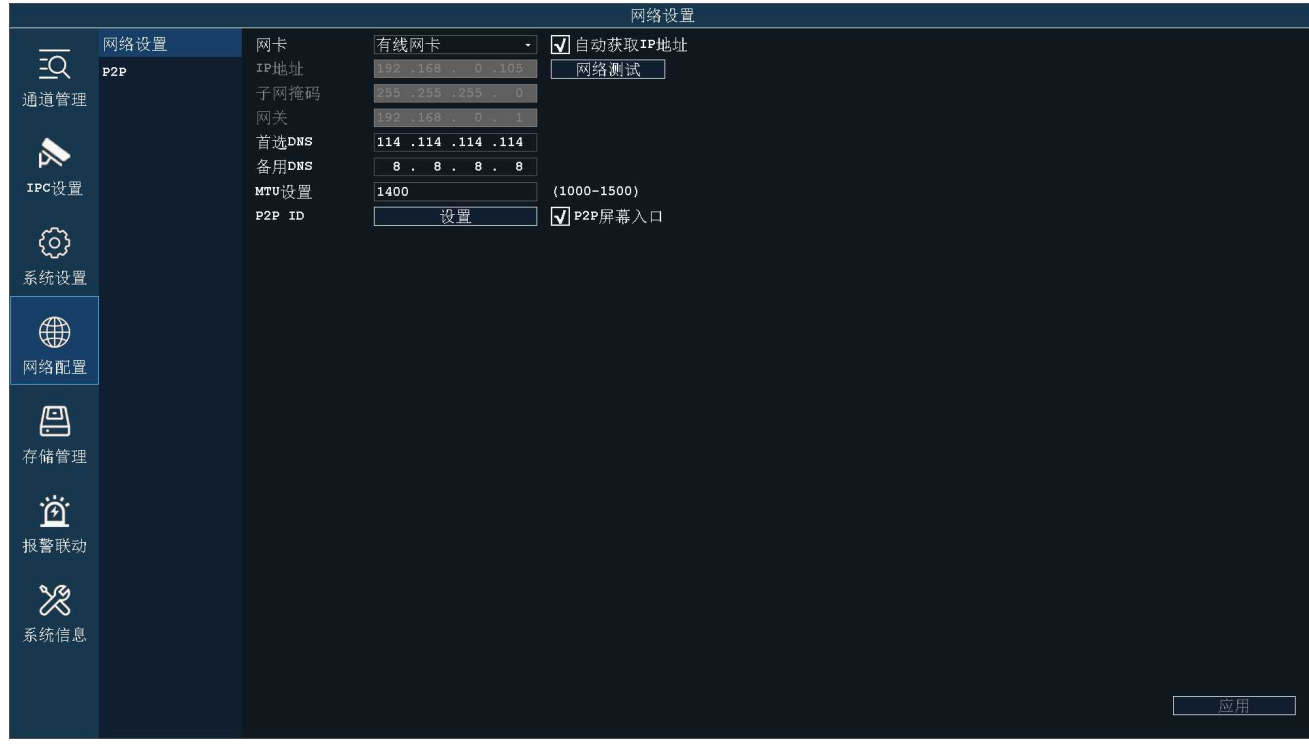

如不能上网检查下获取的 IP 地址为路由器的内网合法 IP 地址, DNS 以路由器连接当地网络运营商的

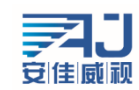

DNS 地址为准(路由器外网 IP 要能上网);

选择 P2P ID "设置" ->手机扫码 "客户端下载" 二维码下载手机 APP "AC18P1us" 或者应用宝搜索 "AC18P1us"

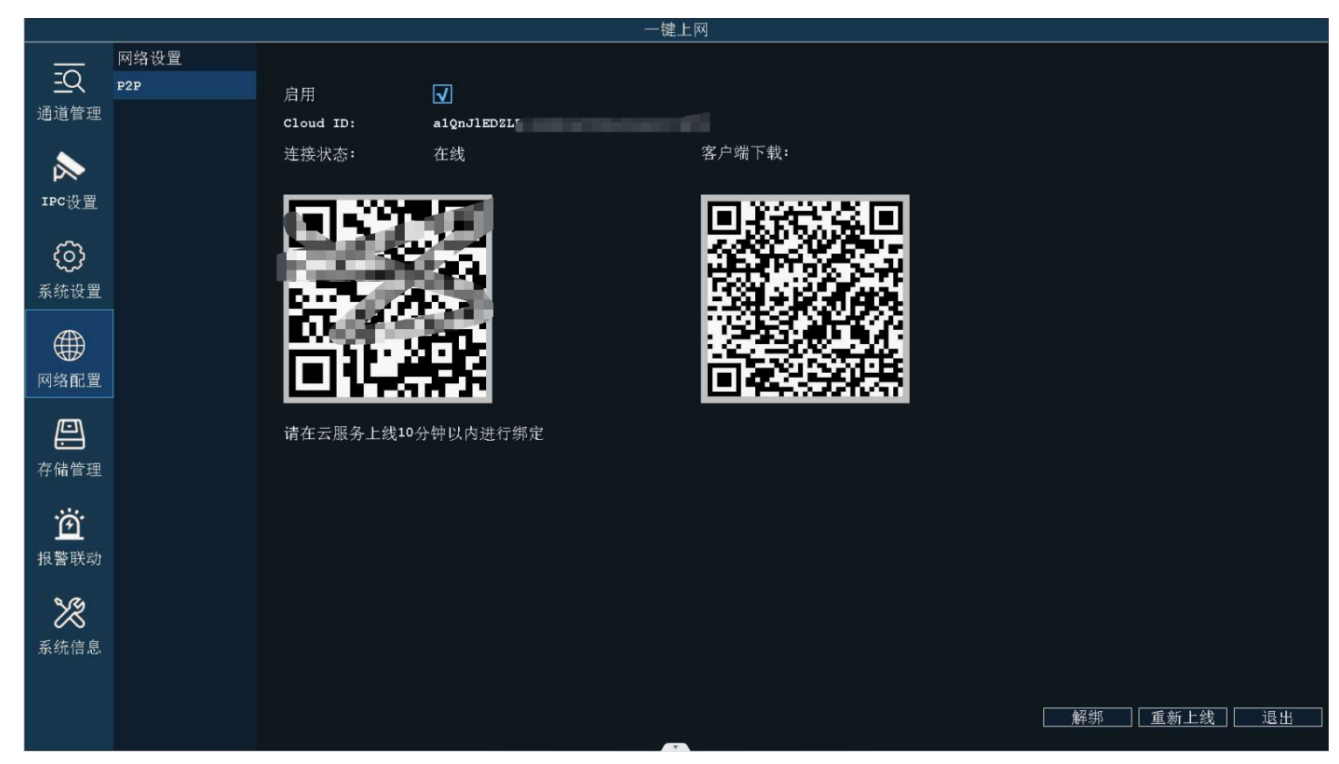

安装 APP 后打开 APP 注册、登陆后选择 APP 上面扫码添加,扫描连接状态下面二维码添加完成

## 三、NVR 添加设备

步骤:右键选择"通道管理"->选中要添加的摄像头 -> 点击"添加"被勾选中的摄像头就会添加到 通道里面去,如下图所示:

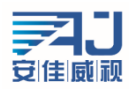

| 4.          |      |          |        | 通道'                  | 管理                     |      |                |              |              |
|-------------|------|----------|--------|----------------------|------------------------|------|----------------|--------------|--------------|
|             | 运送施证 | 搜索设备列    | し表     |                      |                        |      |                |              |              |
| 20          | 通過自建 | □ 序号     | 协议     | 标题                   | IP地址                   |      | Mac地址          |              | 刻卡           |
| ~           | 批量管理 | 1        | ACP    | Camera               | 192.168.0.111          | F0:0 | 0:00:F0:9A:F6  |              | eth0         |
| 通道管理        |      |          | ACP    | Camera               | 192.168.0.113          | F0:0 | 0:00:F0:9A:DF  |              | eth0         |
|             |      | □ 3      | ACP    | 发货打包台                | 192.168.0.160          | F0:0 | 0:00:F0:9A:F2  |              | eth0         |
|             |      | 4        | ACF    | СНУ                  | 192.168.0.201          | F0:0 | 00:00:87:40:84 |              | eth0         |
| $\sim$      |      | 5        | ACP    | 大门早                  | 192.168.0.203          | F0:0 | 00:00:06:E9:56 |              | eth0         |
| IPC设置       |      | 6        | ACP    | 安佳进门在内看              | 192.168.0.204          | F0:0 | 0:00:F0:9A:E3  |              | eth0         |
| ~_          |      | 7        | ACP    | Camera to the        | TTS 7 40 192 168 0.206 | F0:0 | 0:00:E4:2C:09  |              | eth0         |
| ~~~         |      | 8        |        | - 沟远十                | 安添加的反雷                 |      |                |              |              |
| {o}         |      | 9        |        | / 然后在                | 下方点击添加                 |      |                |              |              |
| 2012年1月1日   |      | 10       |        |                      |                        |      |                |              |              |
| 系犹设直        |      | 11       |        |                      |                        |      |                |              |              |
|             |      | 12       |        |                      |                        |      |                |              |              |
| £∰}         |      | 13       |        |                      |                        |      |                |              |              |
|             |      | 14       |        |                      |                        |      |                |              |              |
| 网络配置        |      | 捜索 添加    | 1 修改IP | - 键添加  网络测试   _ 跨网段搜 | 索 🗌 自动添加IPC            |      |                |              |              |
|             |      | 诵首配置列    | 一表     |                      |                        |      |                |              |              |
|             |      | □ 诵道号    | thiv   | 标题                   | IP#bth                 | かんたざ | 状态             | 网络测试         | 删除           |
| <del></del> |      |          | 0100   |                      | 0.0.0.0                |      | 未添加            | 1.154 DATING | AULTRA       |
| 存储管理        |      |          |        |                      | 0.0.0.0                |      | 未添加            |              |              |
|             |      | □ 3      |        |                      | 0.0.0.0                |      | 未添加            |              |              |
|             |      |          |        |                      | 0.0.0.0                |      | 未添加            |              |              |
| <u>B</u>    |      |          |        |                      | 0.0.0.0                |      | 未添加            |              |              |
| <b>坦数</b>   |      |          |        |                      | 0.0.0.0                |      | 未添加            |              |              |
| 很喜欢初        |      |          |        |                      | 0.0.0.0                |      | 未添加            |              |              |
|             |      | -<br>- 8 |        |                      | 0.0.0.0                |      | 未添加            |              |              |
| 72          |      | 9        |        |                      | 0.0.0.0                |      | 未添加            |              |              |
|             |      | 10       |        |                      | 0.0.0.0                |      | 未添加            |              |              |
| 系统信息        |      |          |        |                      | 0.0.0.0                |      | 未添加            |              |              |
|             |      | 12       |        |                      | 0.0.0.0                |      | 未添加            |              |              |
|             |      | 13       |        |                      | 0.0.0.0                |      | 未添加            |              |              |
|             |      | 14       |        |                      | 0.0.0.0                |      | 未添加            |              |              |
|             |      |          | 全所有 修正 | 1 手动添加 上移 下移         |                        |      |                | i i          | а <b>ч</b> и |

如遇到第三方摄像头添加到通道以后显示"未连接"或一会连接成功,一会连接失败的可以手动更改一下用户名跟密码,我们的 NVR 默认添加摄像头的用户名为"admin"密码为"123456"。

如 ONVIF 连接,填写的默认账号密码也对,但是还是"未连接"的请更改 RTSP 协议连接,知道第三方 方摄像头品牌的就选择相应的"品牌厂家",不知道就选择:"其它"如下图:

|                 |          |            |            | 通道管                         | 7理              |    |                  |          |     |
|-----------------|----------|------------|------------|-----------------------------|-----------------|----|------------------|----------|-----|
|                 | 遙迷無理     | 搜索设备列表     |            |                             |                 |    |                  |          |     |
| =               | 週週目理     | ■ 序号       | 协议         | 标题                          | IP地址            |    | Mac地址            | <b>X</b> | 对卡  |
|                 | 批量管理     |            | ACP Camera |                             | 192.168.0.111   | F  | 0:00:00:F0:9A:F6 | e        | th0 |
| 通道管理            | 10 至 白 左 | 2          | ACP Camera |                             | 192.168.0.113   | F  | 0:00:00:F0:9A:DF | e        | th0 |
|                 |          | <u> </u>   | ACP 大门口    |                             | 192.168.0.114   | F  | 0:00:00:06:E9:56 | e        | th0 |
|                 |          | 4          |            |                             |                 | F  | 0:00:00:E4:2C:09 | e        | th0 |
| $\sim$          |          | 5          |            | 于4                          | 1               | F  | 0:00:00:F0:9A:E3 | e        | th0 |
| IPC设置           |          | 6          |            |                             |                 | F  | 0:00:00:B7:40:84 | e        | th0 |
| ×#              |          | 7          | 本地通道       | 2 •                         |                 |    |                  |          |     |
| ~~~             |          | 8          | TDHHHL     | 192 168 0 123               |                 |    |                  |          |     |
| (၀)             |          | <b>□</b> 9 | AN HEALT   |                             |                 |    |                  |          |     |
| ヹゖたいの用          |          | 10         | 端口         |                             |                 |    |                  |          |     |
| 赤坑以且            |          |            | 44 207     | PTCD                        | 合住 武 御 ]        |    |                  |          |     |
| ~               |          | 12         | Brix       | Ribe                        | 女住戚悦 *          |    |                  |          |     |
|                 |          | 13         | 用户名        | admin                       |                 |    |                  |          |     |
|                 |          | 14         |            |                             |                 |    |                  |          |     |
| 网络配置            |          | 捜索 添加 修    | 密码         | *****                       |                 |    |                  |          |     |
|                 |          | 通道配置列表     | 码流类型       | √主码流                        | ✔子码流            |    |                  |          |     |
|                 |          | □ 诵道号      |            |                             | <b>_</b> ;      | t  | 状态               | 网络测试     | 删除  |
|                 |          | ☑ 1        | 端口         | 554                         |                 |    | 已连接              | ୟ        | Ŵ   |
| 存储管理            |          | 2          | 资源路径       | rtsp://192.168.0.123.5      | 54/stream0      |    | 未添加              |          |     |
|                 |          | Д 3        | 94 10/1 PT | 1000177122120010122312      | 5-1, 5-2-5-4HIS |    | 未添加              |          |     |
|                 |          | 4          |            | rtsp://192.168.0.123:5      | 54/stream1      |    | 未添加              |          |     |
| Ø               |          | 5          |            | 三個·nten://[TPHth+h]·[       | 一日/(资源收益)       |    | 未添加              |          |     |
| 报警联动            |          | 6          |            | Л. Ю. тезр. / / [телель]. ( | 编口171页(赤叶江)     |    | 未添加              |          |     |
| 10 10 10 10 193 |          | <u>п</u>   |            |                             |                 |    | 未添加              |          |     |
| 0.74            |          | 8          |            |                             | 荷               | 角定 | 未添加              |          |     |
| 22              |          | 9          |            |                             | 0.0.0.0         |    | 未添加              |          |     |
| 7 10 10 E       |          | ☐ 10       |            |                             | 0.0.0           |    | 未添加              |          |     |
| 赤犹信忌            |          | 11         |            |                             | 0.0.0           |    | 未添加              |          |     |
|                 |          | 12         |            |                             | 0.0.0.0         |    | 未添加              |          |     |
|                 |          | 13         |            |                             | 0.0.0.0         |    | 未添加              |          |     |
|                 |          | 14         |            |                             | 0.0.0.0         |    | 未添加              |          |     |
|                 |          | 删除 删除所有    | f] 修改 手动液  | 勐 上移 下移                     |                 |    |                  | 退        | 5出  |

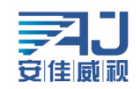

# 4、NVR 通道常用设置

### 1、视频采集-图像设置

首先选择要调试的通道,默认选择通道"1",选择好之后可以更该通道摄像头的亮度;对比度;饱 和度;锐度;水平翻转;垂直翻转,如下图所示:

亮度、饱和度、锐度、对比度的参数值需要手动输入,设置范围为0-255。亮度值越大,视野越亮; 饱和度值越大,色彩区分度越明显;锐度值越大,图像越饱和;对比度越大,图像的对比效果更明显。亮 度、饱和度、锐度、对比度的设置应根据现场实际环境进行调节,并非值越大越好。

设备支持视频翻转功能, 启用水平翻转, 视频画面将水平转动 180 度, 启用垂直翻转, 视频画面将垂 直转动 180 度。

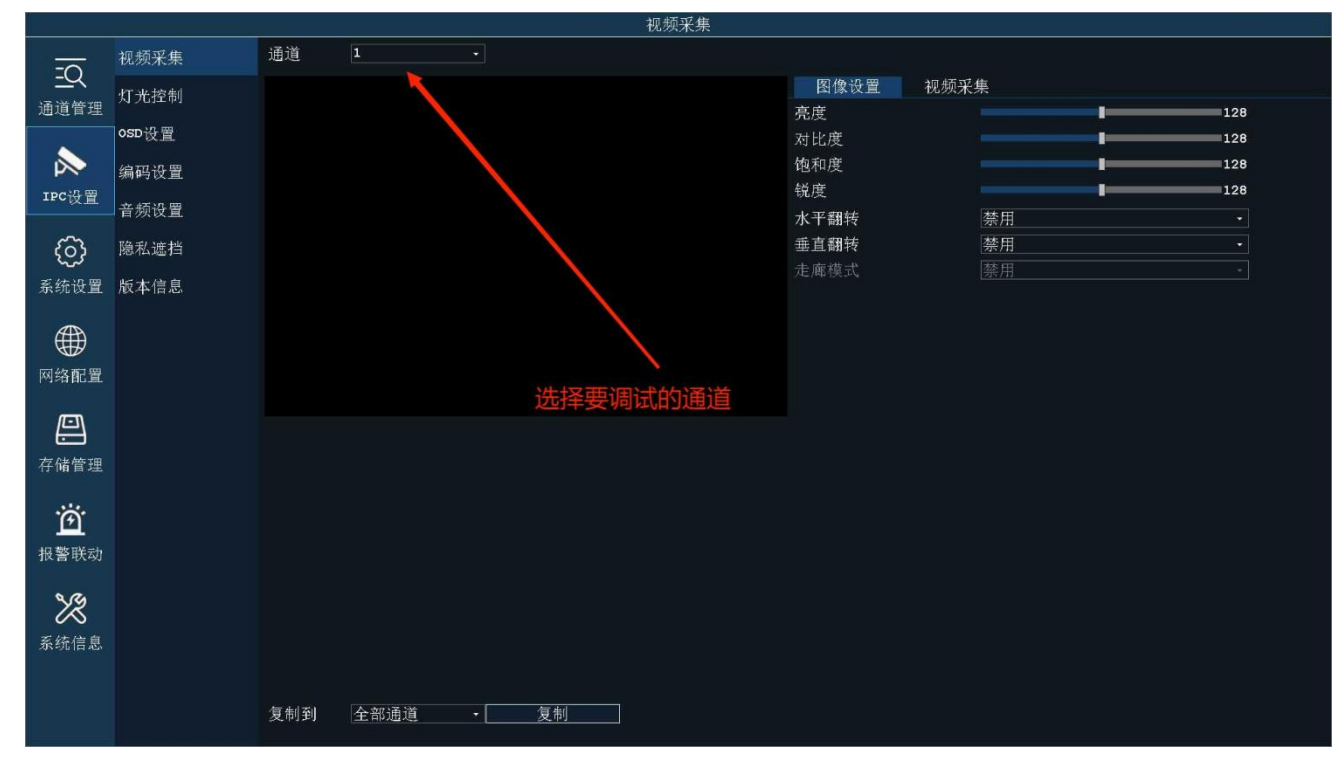

调节 50Hz/60Hz 可更改视频制式。开启去雾功能后可有类似增加对比度的效果来实现去雾功能,WDR 为宽动态功能,WDR 是设备能分辨的最亮信号与最暗信号的比值,设置的方位是 0-255。

### 2、灯光控制

IRCUT 有四种工作模式: 自动模式、定时模式、外部模式、手动模式。 自动模式是由模组发出控制信号来控制灯板,通过光强度自动切换彩色和黑白画面; 外部模式是由硬光敏灯板发出的电平控制信号控制模组 IRCUT 进行切换; 手动模式是可以手动切换白天和夜晚模式;

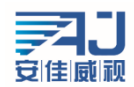

定时模式是通过设置夜间开始时间和夜间结束时间,启用后,在设置的时间段内始终保持黑白画面, 设置的时间是根据设备时间来决定的,所以设备在切换 IRCUT 时也是以设备时间为准; 补光灯工作模式三种:智能双光、红外灯;暖光灯; 智能双光同时兼容红外灯和暖光灯、 红外灯和暖光灯模式只有一种灯板;

智能双光是由自动模式控制, IRCUT 切换黑白画面时红外灯亮起, 检测到人形时切换到暖光灯亮起, 画面也会切换成彩色;

红外灯所有模式都可以控制,只有 IRCUT 切换黑白画面时红外灯才会亮起;

暖光灯所有模式都可以控制,一般只有全彩摄像头使用,即使到晚上画面依旧是彩色,灯光也会亮起;

补光灯亮度;关灯灵敏度是指设备感光的敏捷性,只在"自动模式"下生效

|                  |        |     |      |     | ţ | 丁光控制 |                          |          |    |
|------------------|--------|-----|------|-----|---|------|--------------------------|----------|----|
|                  | 视频采集   | 通道  | 1    |     |   |      |                          |          |    |
|                  | 灯光控制   |     |      |     |   |      | IR-Cut模式                 | 外部控制     |    |
| 通道管理             | osd设备量 |     |      |     |   |      | 夜间开始时间                   | 18:00:00 |    |
|                  | ゆガバー   |     |      |     |   |      | 校 同 结 来 时 同<br>补 光 灯 模 式 | 全彩       |    |
| IPC设置            | 编码仅且   |     |      |     |   |      | 补光图像选项                   | 防人脸过曝    |    |
|                  | 音频设置   |     |      |     |   |      | 补光亮度模式                   | 补光亮度自动   |    |
| ලි               | 隐私遮挡   |     |      |     |   |      | 补光亮度                     | 30%      |    |
| 系统设置             | 版本信息   |     |      |     |   |      | 开启灯 光环境                  | 0.40     | 60 |
| ●●●<br>网络配置      |        |     |      |     |   |      |                          |          |    |
| 存储管理             |        |     |      |     |   |      |                          |          |    |
| <b>资</b><br>报警联动 |        |     |      |     |   |      |                          |          |    |
| 系统信息             |        |     |      |     |   |      |                          |          |    |
|                  |        | 复制到 | 全部通道 | · 复 | 制 |      |                          |          | 应用 |

#### 3、OSD 设置

时间和标题设置是设置视频界面上时间和标题显示的一项设置,用户可以自行定义标题内容,设置时间和标题显示位置,选择叠加信息,以及设置时间的显示格式等。 OSD 显示设置为启用时,视频画面上将会显示时间和标题信息;禁用时不会显示任何信息。

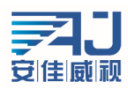

|                  |        | -   |      |      | osp设置 |        |                     |    |
|------------------|--------|-----|------|------|-------|--------|---------------------|----|
| -0               | 视频采集   | 通道  | 1    |      |       |        |                     |    |
|                  | 灯光控制   |     |      |      |       | osp显示  | 启用                  |    |
| 通迫管埋             | osp沿贸  |     |      |      |       | 通道名称   | 发货打包台               |    |
|                  | USD QE |     |      |      |       | 不認位置   | 上上万                 | -  |
|                  | 编码设置   |     |      |      |       | 时间格式   | yyyy-mm-dd hh:mm:ss |    |
| IPC 设直           | 音频设置   |     |      |      |       | 叠加附加信息 | <br>不叠加             | •  |
| ලා               | 隐私遮挡   |     |      |      |       |        |                     |    |
| 系统设置             | 版本信息   |     |      |      |       |        |                     |    |
| ●●●●<br>网络配置     |        |     |      |      |       |        |                     |    |
| 存储管理             |        |     |      |      |       |        |                     |    |
| <b>逆</b><br>报警联动 |        |     |      |      |       |        |                     |    |
| <b>》</b> 系统信息    |        |     |      |      |       |        |                     |    |
|                  |        | 复制到 | 全部通道 | ▼ 复制 |       |        | 应用                  | 退出 |

效果图如下:

| Camera H264 1080P VBR 6KBps 25fps |   |
|-----------------------------------|---|
|                                   |   |
| 叠加信息 (分辨率;码率)                     |   |
| 、<br>标题 (通道名称)                    |   |
| 时间格式                              |   |
|                                   |   |
|                                   |   |
|                                   |   |
| 2023-06-09 星期五 11:41:5            | 2 |

#### 4、编码设置

视频编码设置区域包含两个方面:视频编码参数设置和高级编码参数设置。 视频有两路流,分别为主码流和子码流,采用的编码格式都是 H. 265。 IPCAMERA 主码流视具体机型而定,用户可以根据自身需要进行设置。为了实现网络带宽和图像质 量之间的权衡,采取比特率控制方法。当图像信息量突增,而带宽有限时,可以采取动态码率(VBR)

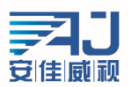

传输保证图像质量。如果采取固定码率(CBR)传输,图像可能出现马赛克、抖动等现象。CVBR 是优先固定码率传输,兼容可变码率的控制方式。在网络带宽足够的情况下比特率控制对图像质量无明显影响,控制方式的具体选取应视客户端网络情况而定。

帧是视频编码的关键识别帧,在网络带宽较差时,如果帧间隔过大,将会导致获取的图像质量差 甚至获取不到真实的图像。在网络情况好时,对帧间隔设置没有严格要求。具体设置可通过预览设置 效果逐渐调整到最佳值。

比特率 Kbps 是指网络传输速度,也就是每秒钟传送多少个千位的信息,兼容多种分辨率,由于主码流的分辨率是子码流的多倍,单位时间传输的信息数据量大,所以要求相对较大的传输速率。主码流一般要求不小于 500kbps,子码流要求不小于 50kbps。传输速率过小,图像将出现粘滞、更新缓慢、交互感差等现象。

帧率越大,画面越流畅更逼真。帧率低时,图像更新慢,交互感差,一般将帧率设置在20帧每秒 以上就可以得到交互感和逼真感较强的图像。

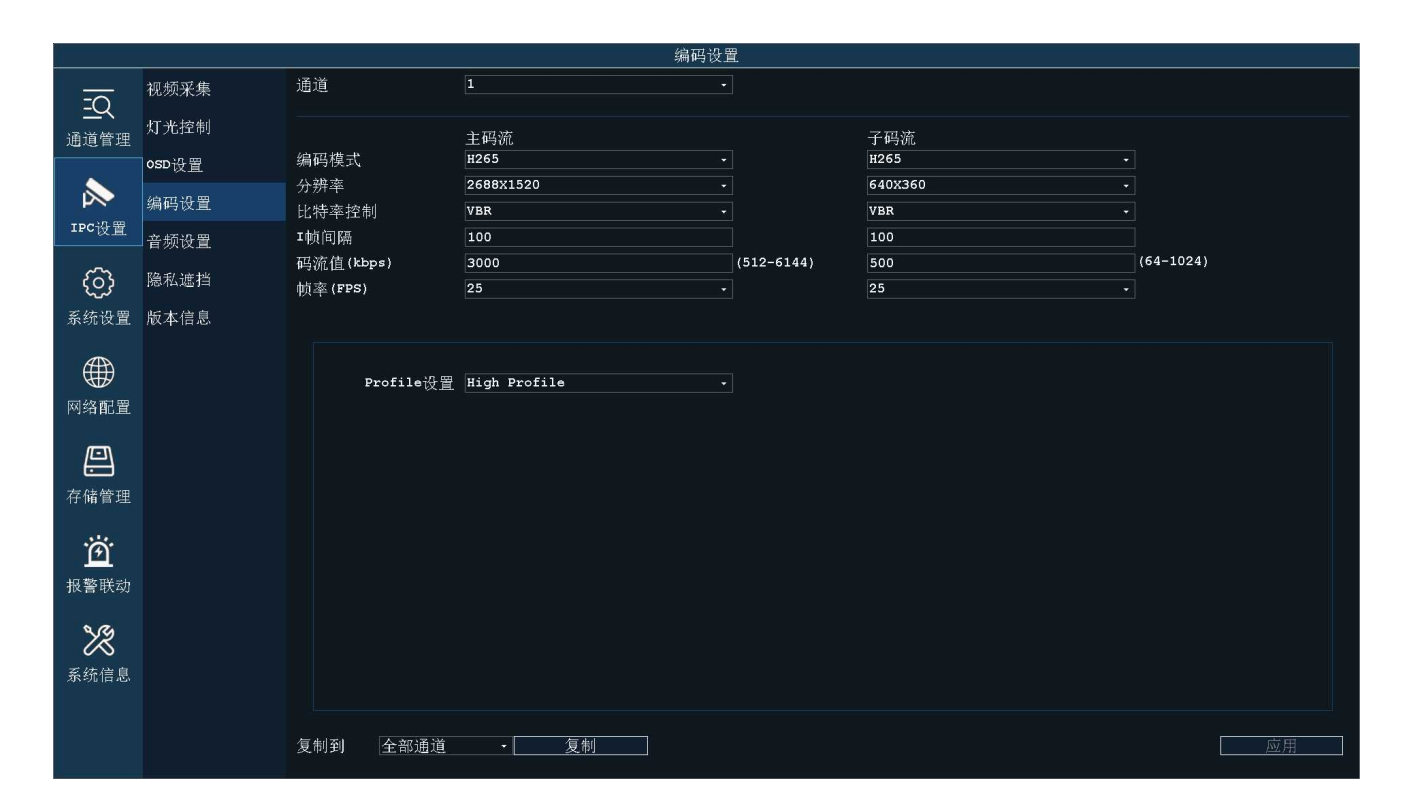

#### 5、音频设置

音频编码设置如下图,主要设置是否启用音频编码、编码方式、采样率、码率等。只有启用音频编码 才设备才能够进行声音和对讲等声音相关的操作。

单声道和双声道主要用于 MCD40 型号

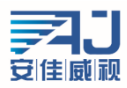

|         |          |            | 音频设置                                    |  |
|---------|----------|------------|-----------------------------------------|--|
| -0      | 视频采集     | 通道         | 1 .                                     |  |
| 通道管理    | 灯光控制     | 音频编码       | 月                                       |  |
| -       | osd设置    | 编码模式       | G.711 •                                 |  |
|         | 编码设置     | 编码采样率      | 8000 -                                  |  |
| IPC设置   | <u> </u> | 64 的一个小学生。 | 64000 •                                 |  |
| ~~~     |          | 通道设置       | (H/)/////////////////////////////////// |  |
| ද්ටිද   | 隐私遮挡     |            | 8000 -                                  |  |
| 系统设置    | 版本信息     | 云台转动时静音    | 禁用・                                     |  |
| Æ       |          | 音频输入音量<br> | 75                                      |  |
|         |          | 自然抓正自重     |                                         |  |
| 网络配置    |          |            |                                         |  |
|         |          |            |                                         |  |
| 方は管理    |          |            |                                         |  |
| 行順自注    |          |            |                                         |  |
| Ö       |          |            |                                         |  |
| 报警联动    |          |            |                                         |  |
| Le ce l |          |            |                                         |  |
| X       |          |            |                                         |  |
| 系统信息    |          |            |                                         |  |
|         |          |            |                                         |  |
|         |          | 复制到 全部通    | 道 • 复制                                  |  |

#### 6、隐私遮挡

当视频画面中某些部分希望被隐藏时,可以将这些区域设置成隐私遮挡区域。配置隐私遮挡区域 时,可以在图像区域使用鼠标画框点击确认即可设置完成。设置成隐私区域的地方不论是实时流还是 录像文件中,显示的都是黑色的画面(最多支持四个区域)。

如果设置的隐私遮挡需要进行修改或者去掉,,可以点击"删除所有"按钮,点击"删除所有" 后,隐私遮蔽区域将会清除。

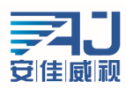

|         |       |     |      | 1  | 急私遮挡 |  |
|---------|-------|-----|------|----|------|--|
| -2      | 视频采集  | 通道  | 1 -  |    |      |  |
| 通道管理    | 灯光控制  |     |      |    |      |  |
|         | osD设置 |     |      |    |      |  |
|         | 编码设置  |     |      |    |      |  |
| 1FC Q E | 音频设置  |     |      |    |      |  |
| ලා      | 隐私遮挡  |     |      |    |      |  |
| 系统设置    | 版本信息  |     |      |    |      |  |
|         |       |     |      |    |      |  |
| 网络配置    |       |     |      |    |      |  |
| //-1\   |       |     |      |    |      |  |
|         |       |     |      |    |      |  |
| 行响目理    |       |     |      |    |      |  |
| Ö       |       |     |      |    |      |  |
| 报警联动    |       |     |      |    |      |  |
| 12      |       |     |      |    |      |  |
| 系统信息    |       |     |      |    |      |  |
|         |       |     |      |    |      |  |
|         |       | 复制到 | 全部通道 | 复制 |      |  |

## 7、版本信息

该界面详细的显示了设备的系统内核版本、文件系统版本。

|                  |       |             | 版本信息                                                           |
|------------------|-------|-------------|----------------------------------------------------------------|
| =0               | 视频采集  | 通道          | 1                                                              |
| 通道管理             | 灯光控制  | IP地址        | 192.168.0.160                                                  |
| ~                | osd设置 | 内核版本        | Linux 5.10.61 #18 PREEMPT Wed May 10 10:28:34 CST 2023 armv71  |
| $\rightarrow$    | 编码设置  | 糸统版本<br>序列号 | MCJ30_V0 V3.2.4.1 build 2023-07-07 15:01:26<br>EF0000000069AF2 |
| IPC设置            | 音频设置  | Mac地址       | F0:00:F0:9A:F2                                                 |
| ු                | 隐私遮挡  |             |                                                                |
| 系统设置             | 版本信息  |             |                                                                |
| ●●●●<br>网络配置     |       |             |                                                                |
| 存储管理             |       |             |                                                                |
| <b>逆</b><br>报警联动 |       |             |                                                                |
| <b>》</b> 系统信息    |       |             |                                                                |
|                  |       |             | 重启 恢复默认 USB升级                                                  |

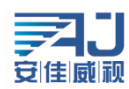

### 8、批量管理

改界面可以选中设备修改 IP、插入 USB 升级固件、或者点击检查更新对设备进行在线升级、重启 等功能。

|           | 通道管理 | □ 全选 |               |         |                                                        |  |  |  |  |  |
|-----------|------|------|---------------|---------|--------------------------------------------------------|--|--|--|--|--|
| <u>=Q</u> |      | 序号   | IP地址          | 标题      | 版本信息                                                   |  |  |  |  |  |
| 通道卷神      | 批量管理 |      | 192.168.0.201 | сну     | MCA42_V0_BU_LIGHT V3.2.2.2 build 2023-02-16 08:48:22   |  |  |  |  |  |
| 通過自注      |      | 2    | 192.168.0.111 | Camera  | MCJ30_V0 V3.2.4.1 build 2023-07-07 15:01:26            |  |  |  |  |  |
| ~         |      | ВЗ   | 192.168.0.160 | 发货打包台   | MCJ30_V0 V3.2.4.1 build 2023-07-07 15:01:26            |  |  |  |  |  |
| $\sim$    |      |      | 192.168.0.115 | Camera  | MYQ10_V0-A_TF V3.2.4.3 build 2023-07-21 17:03:54       |  |  |  |  |  |
|           |      | 5    | 192.168.0.113 | Camera  | MCJ30_V0 V3.2.4.1 build 2023-07-07 15:01:26            |  |  |  |  |  |
| IPC设置     |      | □ 6  | 192.168.0.138 | 安佳进门往内看 | MCJ30_V0 V3.2.4.1 build 2023-07-07 15:01:26            |  |  |  |  |  |
|           |      | 7    | 192.168.0.114 | 大门口     | MC200E2_V0_STARC-H5 V3.0.6.5 build 2022-02-21 15:23:47 |  |  |  |  |  |
| {၀ိ}      |      |      |               |         |                                                        |  |  |  |  |  |
| ~~~       |      |      |               |         |                                                        |  |  |  |  |  |
| 系统设置      |      |      |               |         |                                                        |  |  |  |  |  |
|           |      |      |               |         |                                                        |  |  |  |  |  |
| £∰)       |      |      |               |         |                                                        |  |  |  |  |  |
|           |      |      |               |         |                                                        |  |  |  |  |  |
| 网络配置      |      |      |               |         |                                                        |  |  |  |  |  |
|           |      |      |               |         |                                                        |  |  |  |  |  |
|           |      |      |               |         |                                                        |  |  |  |  |  |
|           |      |      |               |         |                                                        |  |  |  |  |  |
| 存储管理      |      |      |               |         |                                                        |  |  |  |  |  |
|           |      |      |               |         |                                                        |  |  |  |  |  |
| فن        |      |      |               |         |                                                        |  |  |  |  |  |
|           |      |      |               |         |                                                        |  |  |  |  |  |
| 报警联动      |      |      |               |         |                                                        |  |  |  |  |  |
|           |      |      |               |         |                                                        |  |  |  |  |  |
| SG        |      |      |               |         |                                                        |  |  |  |  |  |
| $\sim$    |      |      |               |         |                                                        |  |  |  |  |  |
| 系统信息      |      |      |               |         |                                                        |  |  |  |  |  |
|           |      |      |               |         |                                                        |  |  |  |  |  |
|           |      |      |               |         |                                                        |  |  |  |  |  |
|           |      |      | 刷新            | 修改IP    | USB升级                                                  |  |  |  |  |  |
|           |      |      |               |         |                                                        |  |  |  |  |  |

# 五、NVR 常见问题与解决方案

#### 1、NVR 密码错误怎么处理?

#### 本机默认密码为空

步骤:打开手机 APP AC18Plus 点击"我的"->"工具"->"NVR 临时登录密码生成",扫描登录系统 界面的二维码(如下图),输入当时正确的录像机时间,点击生成即可生成临时密码。

临时密码一小时内有效

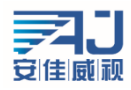

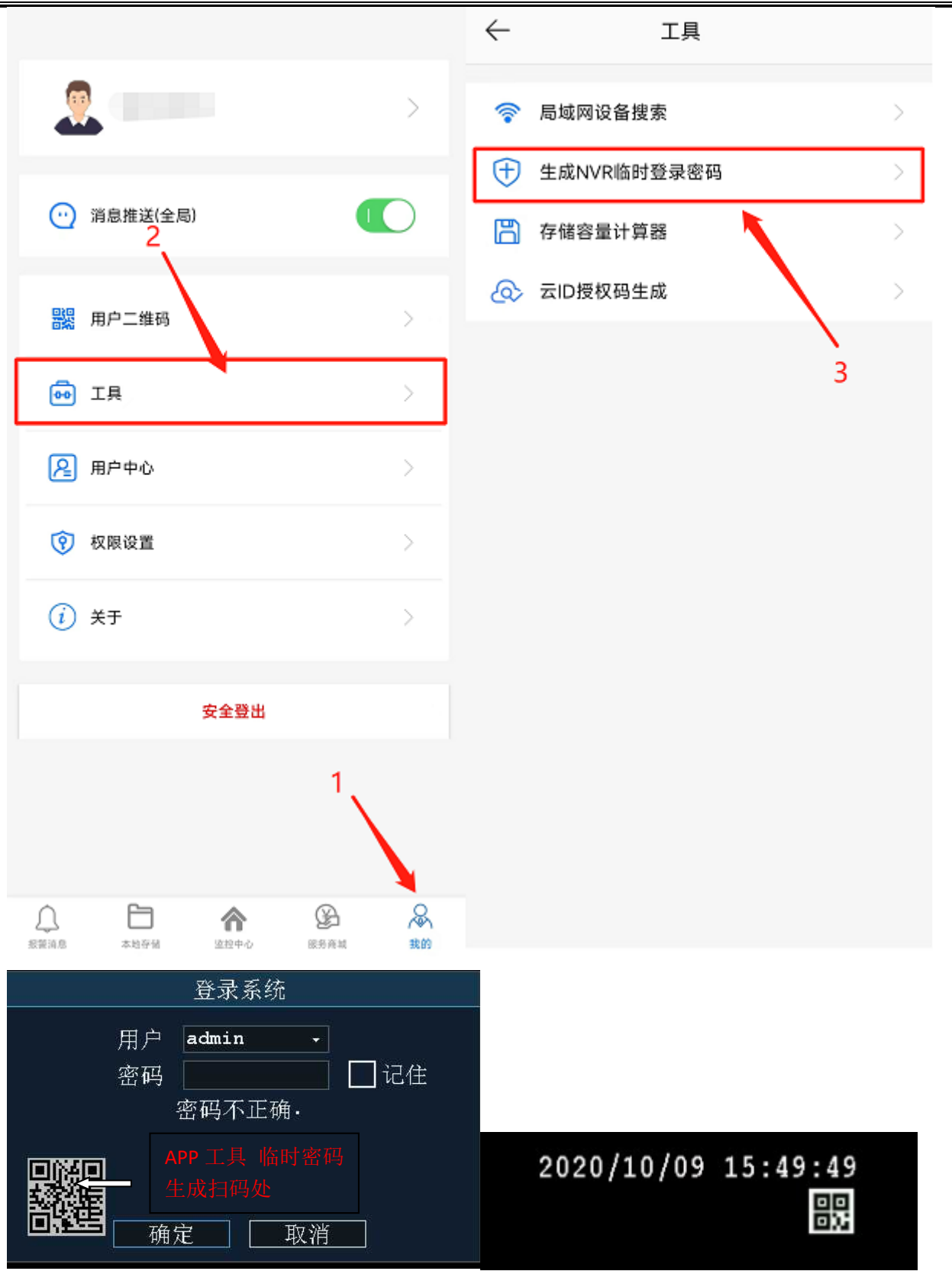

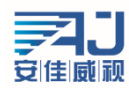

## 2、NVR 被别的手机绑定了如何解绑?

步骤:点击画面右上角的二维码,弹出一键上网的弹窗,点击解绑

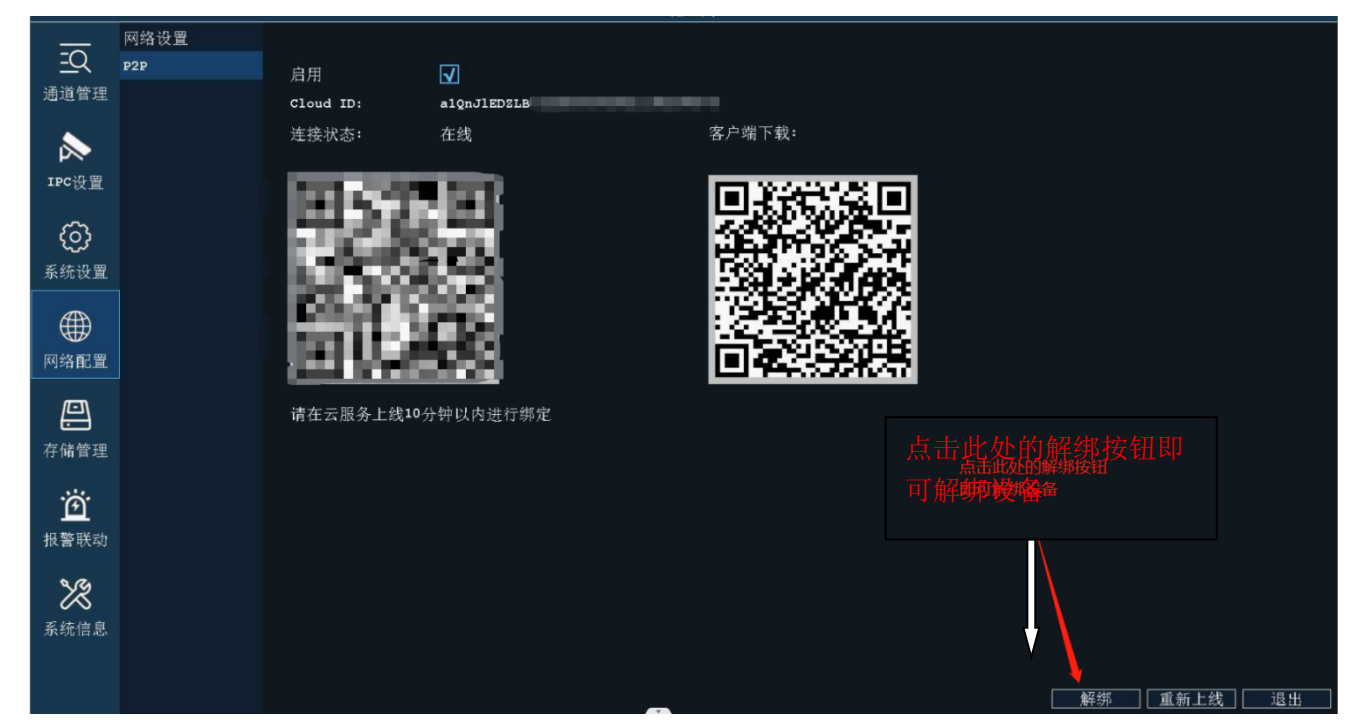

3、NVR 接显示器开机 LOGO 后黑屏?

步骤1.检查本机是否上电,可以通过检查鼠标灯、网口灯查看;

步骤 2. 检查显示器支持分辨率太低,本机默认输出分辨率 1920\*1080,当显示器最大分辨率小于该分 辨率时无画面输出,通过长按鼠标右键 5 秒放开即可 NVR 自动调整到最低分辨率;

步骤 3. 去掉全部外界设备单独上电,再次查看界面是否有输出,本机支持同时输出 VGA 和 HDMI 信号;

4、NVR 未上线怎么办?

右键选择"主菜单"->"网络配置"->"网络测试"中进行查看:

① 网关异常,检查 NVR 交换机到路由器网线是否正常,检查 NVR 配置的 IP 地址跟路由器的 IP 网段是否一致;

② DNS 解析异常,检查路由器是否限制 NVR 的 IP 或者 Mac 上网,检查 DNS 地址与路由器是否匹 配;

③ 互联网异常,检查路由器或运营商限制 P2P 端口,特殊网络环境可以联系技术支持确认;

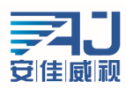

|                       |             |                      |                                                         | 网络设置                                                      |    |
|-----------------------|-------------|----------------------|---------------------------------------------------------|-----------------------------------------------------------|----|
| <u>-Q</u><br>通道管理     | 网络设置<br>P2P | 网卡<br>IP地址<br>子网掩码   | 有线网卡<br>192 .168 . 0 .10!<br>255 .255 .255 . (          | <ul> <li>・ ↓ 自动获取1P地址</li> <li>の络測试</li> <li>○</li> </ul> |    |
|                       |             | 网关<br>首选DNS<br>备用DNS | 192 .168 . 0 . 1<br>114 .114 .114 .114<br>8 . 8 . 8 . 8 | 1<br>14<br>8                                              |    |
| IPC设置<br>{            |             | MTU设置<br>P2P ID      | 1400<br>设置                                              | (1000-1500)<br><b>↓</b> ₽2₽屏幕入口                           |    |
|                       |             |                      |                                                         |                                                           |    |
| ●●●●<br>网络配置          |             |                      |                                                         | 网关 正常<br>DNS解析 正常                                         |    |
| 存储管理                  |             |                      |                                                         | 互联网 正常<br>P2P 正常                                          |    |
| <b>逆</b><br>报警联动      |             |                      |                                                         |                                                           |    |
| <b>&gt;</b> え<br>系统信息 |             |                      |                                                         |                                                           |    |
|                       |             |                      |                                                         |                                                           | Z用 |

firmware MN3120B\_V0-A1\_V7.2.1.03\_202306091714.bin

5、NVR 版本如何升级?如何恢复默认?

NVR 版本升级的方式有两种:检查更新; USB 升级

固件版本要跟 NVR 型号一致才能升级,如下图所示 NVR 的型号为 MN3120B V0 升级固件也必须为为 MN3120B V0 的才行

| 版本信息                                    |      |            |                        |  |  |     |      |            |
|-----------------------------------------|------|------------|------------------------|--|--|-----|------|------------|
| -0                                      | 版本信息 | IPC通道      | 20                     |  |  |     |      |            |
| <u></u> <<br>通道管理                       | 日志信息 | 型号<br>系统版本 | MN3120B V0<br>7.2.1.08 |  |  |     |      |            |
|                                         | 系统资源 | 发布日期       | 2023-07-19 08:10:54    |  |  |     |      |            |
|                                         | 码流状态 | 序列号        | EF00000000C4508D       |  |  |     |      |            |
| IPC设置                                   | 在线用户 |            |                        |  |  |     |      |            |
| ~~~~~~~~~~~~~~~~~~~~~~~~~~~~~~~~~~~~~~~ |      |            |                        |  |  |     |      |            |
| 医療得費                                    |      |            |                        |  |  |     |      |            |
| <b>永</b> 沅仪直                            |      |            |                        |  |  |     |      |            |
|                                         |      |            |                        |  |  |     |      |            |
| 网络配置                                    |      |            |                        |  |  |     |      |            |
|                                         |      |            |                        |  |  |     |      |            |
| <b>立</b> 法管理                            |      |            |                        |  |  |     |      |            |
| TIME                                    |      |            |                        |  |  |     |      |            |
| Ö                                       |      |            |                        |  |  |     |      |            |
| 报警联动                                    |      |            |                        |  |  |     |      |            |
| 33                                      |      |            |                        |  |  |     |      |            |
| 系统信息                                    |      |            |                        |  |  |     |      |            |
| - Contraction                           |      |            |                        |  |  |     |      |            |
|                                         |      |            |                        |  |  | ▼ ( | 检查更新 | ♥<br>USB升级 |
|                                         |      |            |                        |  |  |     |      |            |

检查更新升级方式: 需要一个前提是 NVR 必须是连接公网, 然后点击"检查更新"如果检测到有新版

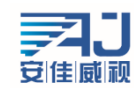

本会提示生是否升级?直接点确定即可,升级的过程中不要断电,否侧会导致损坏。

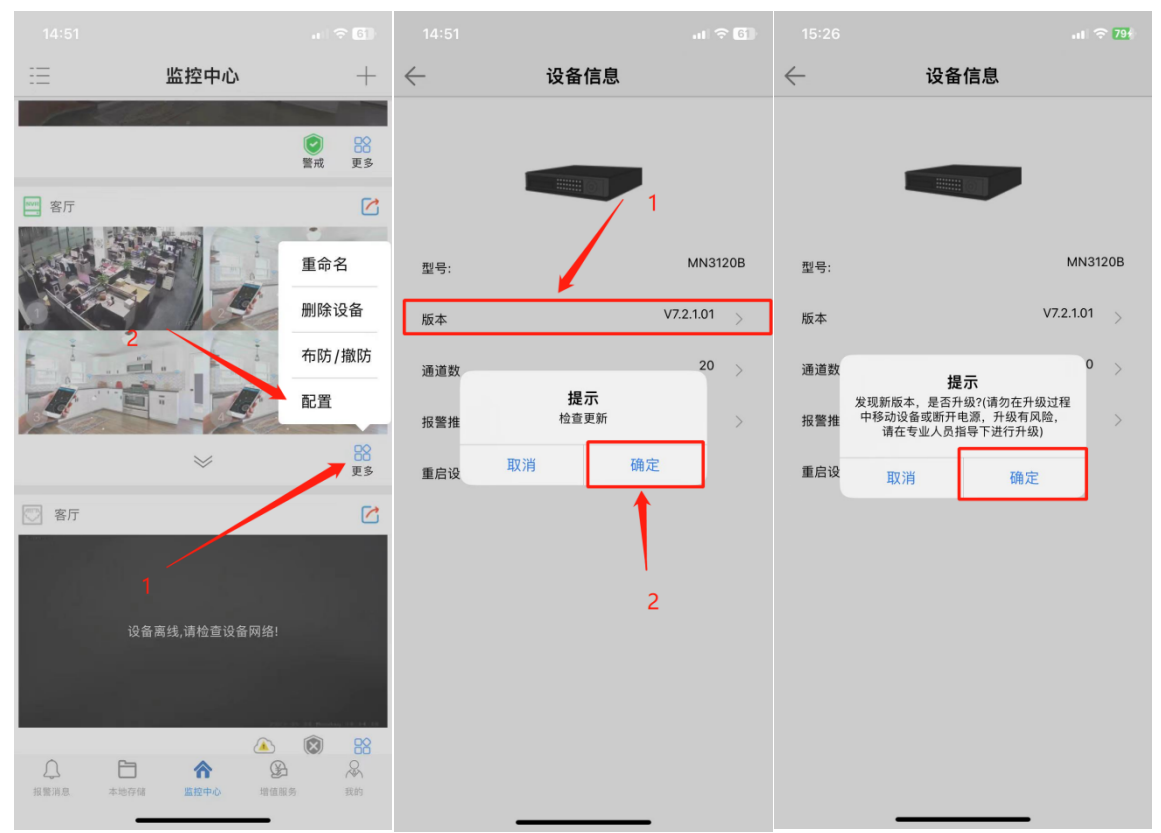

如果 APP 添加过 NVR,可直接使用手机登录 APP 远程操控升级,方法如下图: